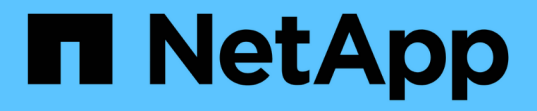

## スイッチを移行 Cluster and storage switches

NetApp April 25, 2024

This PDF was generated from https://docs.netapp.com/ja-jp/ontap-systems-switches/switch-bes-53248/migrate-cn1610.html on April 25, 2024. Always check docs.netapp.com for the latest.

# 目次

| スイッチを移行                                | 1  |
|----------------------------------------|----|
| CN1610クラスタスイッチをBES-53248クラスタスイッチに移行します | 1  |
| ネットアップのスイッチクラスタ環境に移行する                 | 20 |

## スイッチを移行

### **CN1610**クラスタスイッチを**BES-53248**クラスタスイッチに移 行します

クラスタ内のCN1610クラスタスイッチをBroadcom対応BES-53248クラスタスイッチに 移行するには、移行要件を確認し、移行手順 に従います。

次のクラスタスイッチがサポートされます。

- CN1610
- ・BES-53248 の場合

要件を確認

構成が次の要件を満たしていることを確認します。

- ・BES-53248スイッチの一部のポートは、10GbEで実行するように設定されています。
- ・ノードからBES-53248クラスタスイッチへの10GbE接続は、計画、移行、および文書化されています。
- クラスタは完全に機能しています(ログにエラーがないか、または同様の問題が発生していない必要があります)。
- •BES-53248スイッチの初期カスタマイズが完了し、次のようになります。
  - 。BES-53248スイッチで、推奨される最新バージョンのEFOSソフトウェアが実行されている。
  - <sup>。</sup>リファレンス構成ファイル(RCF)がスイッチに適用されている場合。
  - <sup>。</sup>DNS、NTP、SMTP、SNMPなどのサイトのカスタマイズSSHは新しいスイッチに設定します。
- ノード接続

クラスタスイッチは、次のノード接続をサポートします。

- NetApp CN1610:ポート0/1~0/12(10GbE)
- ・BES-53248:ポート0/1~0/16 (10GbE / 25GbE)

( i ) ポートライセンスを購入すると、追加のポートをアクティブ化できます。

ISL ポート数

クラスタスイッチは、次のスイッチ間リンク(ISL)ポートを使用します。

- ・NetApp CN1610:ポート0/13~0/16(10GbE)
- ・BES-53248:ポート0/55~0/56 (100GbE)

。 "\_NetApp Hardware Universe \_" ONTAP の互換性、サポートされているEFOSファームウェア、BES-53248クラスタスイッチへのケーブル接続に関する情報が含まれています。 ISLのケーブル接続

適切な ISL ケーブル接続は次のとおりです。

- \* 初期: CN1610 から CN1610 ( SFP+ から SFP+ )の場合は、 SFP+ 光ファイバケーブルまたは銅線直 接接続ケーブル 4 本。
- \* 最終: BES-53248 から BES-53248 (QSFP28 から QSFP28)の場合は、QSFP28 光トランシーバ/ ファイバケーブルまたは銅線直接接続ケーブル2本。

スイッチを移行します

この手順に従って、CN1610クラスタスイッチをBES-53248クラスタスイッチに移行します。

例について

この手順の例では、スイッチとノードで次の命名法を使用しています。

- この例では、2つのノードを使用し、それぞれに2つの10GbEクラスタインターコネクトポートを導入して います。 e0a および e0b。
- ・コマンド出力は、 ONTAP ソフトウェアのリリースによって異なる場合があります。
- ・交換する CN1610 スイッチは CL1 と CL2 です
- ・CN1610 スイッチを交換する BES-53248 スイッチは「 cs1 」と「 cs2 」です。
- ノードは 'node1 と node2 です
- ・まずスイッチ CL2 が cs2 に置き換えられ、次に CL1 が cs1 に置き換えられます。
- BES-53248 スイッチには、サポートされているバージョンのリファレンス構成ファイル(RCF)とイー サネットファブリック OS (EFOS)が事前にロードされており、ISL ケーブルがポート 55 と 56 に接 続されています。
- ・クラスタ LIF 名は、 node1 の場合は「 node1\_clus1'」、ノード 1 の場合は「 node1\_clus1'」、 node2 の場合は「 node2 \_ clus2 」です。

このタスクについて

この手順では、次のシナリオについて説明します。

- ・2つの CN1610 クラスタスイッチに接続された2つのノードからクラスタを開始します。
- CN1610 スイッチ CL2 が BES-53248 スイッチ cs2 に交換されます。
  - クラスタノードのポートをシャットダウンします。クラスタが不安定にならないように、すべてのポートを同時にシャットダウンする必要があります。
  - CL2 に接続されているすべてのノードのすべてのクラスタポートからケーブルを外し、サポートされているケーブルを使用してポートを新しいクラスタスイッチ cs2 に再接続します。
- CN1610 スイッチ CL1 を BES-53248 スイッチ cs1 に置き換えます。
  - クラスタノードのポートをシャットダウンします。クラスタが不安定にならないように、すべてのポ ートを同時にシャットダウンする必要があります。
  - CL1 に接続されているすべてのノードのすべてのクラスタポートからケーブルを外し、サポートされているケーブルを使用してポートを新しいクラスタスイッチ cs1 に再接続します。

この手順 では、動作可能なInter-Switch Link(ISL;スイッチ間リンク)は必要ありません。RCFのバージョンを変更するとISL接続に一時的に影響する可能性があるため、これは設計上の変更です。クラスタのノンストップオペレーションを実現するために、次の手順 は、ターゲットスイッチでの手順の実行中に、すべてのクラスタLIFを動作しているパートナースイッチに移行します。

手順1:移行の準備

(i)

1. このクラスタで AutoSupport が有効になっている場合は、 AutoSupport メッセージを呼び出してケースの 自動作成を抑制します。

「 system node AutoSupport invoke -node \* -type all -message MAINT= xh 」というメッセージが表示されます

x は、メンテナンス時間の長さ(時間単位)です。

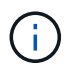

AutoSupport メッセージはテクニカルサポートにこのメンテナンスタスクについて通知し、 メンテナンス時間中はケースの自動作成が停止されます。

次のコマンドは、ケースの自動作成を2時間停止します。

cluster1::\*> system node autosupport invoke -node \* -type all -message
MAINT=2h

2. 権限レベルを advanced に変更します。続行するかどうかを尋ねられたら、「\*y\*」と入力します。

「advanced」の権限が必要です

advanced のプロンプト(\*>)が表示されます。

手順2:ポートとケーブルを設定する

1. 新しいスイッチで、スイッチcs1とcs2間のISLがケーブル接続され、正常に機能していることを確認します。

'how port-channel

次の例は、スイッチcs1のISLポートが\* up \*になっていることを示しています。

```
(cs1) # show port-channel 1/1
Local Interface..... 1/1
Channel Name..... Cluster-ISL
Link State..... Up
Admin Mode..... Enabled
Type..... Dynamic
Port channel Min-links..... 1
Load Balance Option..... 7
(Enhanced hashing mode)
Mbr
    Device/
             Port
                   Port
Ports Timeout
             Speed
                    Active
_____ ____
               -----
0/55 actor/long
             100G Full True
   partner/long
             100G Full True
0/56
   actor/long
    partner/long
(cs1) #
```

次の例は、スイッチcs2上のISLポートが\* up \*になっていることを示しています。

```
(cs2) # show port-channel 1/1
Local Interface..... 1/1
Channel Name..... Cluster-ISL
Link State..... Up
Admin Mode..... Enabled
Type..... Dynamic
Port channel Min-links..... 1
Load Balance Option..... 7
(Enhanced hashing mode)
    Device/
Mbr
             Port
                    Port
Ports Timeout
             Speed
                   Active
_____ ____
                    _____
0/55
   actor/long
             100G Full True
    partner/long
0/56 actor/long
             100G Full True
    partner/long
```

2. 既存のクラスタスイッチに接続されている各ノードのクラスタポートを表示します。

「 network device-discovery show -protocol cdp 」と入力します

例を示します

次の例は、各クラスタインターコネクトスイッチの各ノードに設定されているクラスタインターコネ クトインターフェイスの数を示しています。

| cluster1::*> network device-discovery show -protocol cdp |       |               |            |           |  |
|----------------------------------------------------------|-------|---------------|------------|-----------|--|
| Node/                                                    | Local | Discovered    |            |           |  |
| Protocol                                                 | Port  | Device (LLDP: | ChassisID) | Interface |  |
| Platform                                                 |       |               |            |           |  |
|                                                          |       |               |            |           |  |
|                                                          |       |               |            |           |  |
| node2                                                    | /cdp  |               |            |           |  |
|                                                          | e0a   | CL1           |            | 0/2       |  |
| CN1610                                                   |       |               |            |           |  |
|                                                          | e0b   | CL2           |            | 0/2       |  |
| CN1610                                                   |       |               |            |           |  |
| nodel                                                    | /cdp  |               |            |           |  |
|                                                          | e0a   | CL1           |            | 0/1       |  |
| CN1610                                                   |       |               |            |           |  |
|                                                          | e0b   | CL2           |            | 0/1       |  |
| CN1610                                                   |       |               |            |           |  |

3. 各クラスタインターフェイスの管理ステータスまたは動作ステータスを確認します。

a. すべてのクラスタポートが up を使用 healthy ステータス:

「network port show -ipspace cluster」のように表示されます

```
cluster1::*> network port show -ipspace Cluster
Node: node1
Ignore
                                 Speed(Mbps)
Health Health
Port IPspace Broadcast Domain Link MTU Admin/Oper
Status Status
_____ ____
e0a
     Cluster Cluster up 9000 auto/10000
healthy false
eOb Cluster Cluster up 9000 auto/10000
healthy false
Node: node2
Ignore
                                 Speed(Mbps)
Health Health
Port IPspace Broadcast Domain Link MTU Admin/Oper
Status Status
_____ ____
     Cluster Cluster up 9000 auto/10000
e0a
healthy false
eOb Cluster Cluster up 9000 auto/10000
healthy false
```

b. すべてのクラスタインターフェイス(LIF)がそれぞれのホームポートにあることを確認します。

「network interface show -vserver Cluster」のように表示されます

例を示します

```
cluster1::*> network interface show -vserver Cluster
       Logical Status Network
                                     Current
Current Is
Vserver Interface Admin/Oper Address/Mask Node
Port
    Home
_____ ____
Cluster
     node1 clus1 up/up 169.254.209.69/16 node1
e0a true
       nodel clus2 up/up 169.254.49.125/16 nodel
e0b
    true
       node2 clus1 up/up 169.254.47.194/16 node2
e0a
    true
       node2 clus2 up/up 169.254.19.183/16 node2
e0b
    true
```

4. クラスタが両方のクラスタスイッチの情報を表示していることを確認します。

#### ONTAP 9.8 以降

ONTAP 9.8以降では、次のコマンドを使用します。 system switch ethernet show -is -monitoring-enabled-operational true

| <pre>cluster1::*&gt; system switch ethernet show -is-monitoring-enabled</pre>                             |                                     |                 |             |        |  |
|----------------------------------------------------------------------------------------------------|-------------------------------------|-----------------|-------------|--------|--|
| -operational true<br>Switch                                                                               |                                     | Туре            | Address     | Model  |  |
| CL1<br>Serial Number:<br>Is Monitored:<br>Reason:                                                         | 01234567<br>true                    | cluster-network | 10.10.1.101 | CN1610 |  |
| Software Version:<br>Version Source:                                                                      | 1.3.0.3<br>ISDP                     |                 |             |        |  |
| CL2<br>Serial Number:<br>Is Monitored:<br>Reason:<br>Software Version:<br>Version Source:<br>cluster1::*> | 01234568<br>true<br>1.3.0.3<br>ISDP | cluster-network | 10.10.1.102 | CN1610 |  |

#### ONTAP 9.7 以前

ONTAP 9.7以前の場合は、次のコマンドを使用します。 system cluster-switch show -is -monitoring-enabled-operational true

```
cluster1::*> system cluster-switch show -is-monitoring-enabled
-operational true
Switch
                          Type
                                         Address
                                                      Model
_____
                             _____ _
CL1
                          cluster-network 10.10.1.101 CN1610
    Serial Number: 01234567
     Is Monitored: true
          Reason:
 Software Version: 1.3.0.3
   Version Source: ISDP
CL2
                          cluster-network 10.10.1.102 CN1610
    Serial Number: 01234568
    Is Monitored: true
          Reason:
 Software Version: 1.3.0.3
   Version Source: ISDP
cluster1::*>
```

1. クラスタLIFで自動リバートを無効にします。

```
cluster1::*> network interface modify -vserver Cluster -lif * -auto
-revert false
```

 クラスタスイッチCL2で、ノードのクラスタポートに接続されているポートをシャットダウンして、クラ スタLIFをフェイルオーバーします。

```
(CL2) # configure
(CL2) (Config) # interface 0/1-0/16
(CL2) (Interface 0/1-0/16) # shutdown
(CL2) (Interface 0/1-0/16) # exit
(CL2) (Config) # exit
(CL2) #
```

クラスタスイッチCL1でホストされているポートにクラスタLIFがフェイルオーバーされたことを確認します。これには数秒かかることがあります。

「network interface show -vserver Cluster」のように表示されます

例を示します

```
cluster1::*> network interface show -vserver Cluster
        Logical Status Network
                                      Current
Current Is
Vserver Interface Admin/Oper Address/Mask Node
Port Home
_____
_____ ___
Cluster
       nodel clus1 up/up 169.254.209.69/16 node1
e0a
     true
        nodel clus2 up/up 169.254.49.125/16 nodel
e0a
     false
        node2 clus1 up/up 169.254.47.194/16 node2
e0a true
        node2 clus2 up/up 169.254.19.183/16 node2
e0a
    false
```

4. クラスタが正常であることを確認します。

「 cluster show 」を参照してください

例を示します

```
cluster1::*> cluster show
Node Health Eligibility Epsilon
node1 true true false
node2 true true false
```

5. すべてのクラスタノード接続ケーブルを古いCL2スイッチから新しいcs2スイッチに移動します。

6. cs2に移動したネットワーク接続の健全性を確認します。

「network port show -ipspace cluster 」のように表示されます

```
cluster1::*> network port show -ipspace Cluster
Node: node1
Ignore
                                 Speed(Mbps) Health
Health
Port IPspace Broadcast Domain Link MTU Admin/Oper Status
Status
_____ ____
e0a
      Cluster Cluster
                         up 9000 auto/10000
healthy false
eOb Cluster Cluster up 9000 auto/10000
healthy false
Node: node2
Ignore
                                 Speed(Mbps) Health
Health
Port IPspace Broadcast Domain Link MTU Admin/Oper Status
Status
_____ _
     Cluster Cluster up 9000 auto/10000
e0a
healthy false
e0b
   Cluster Cluster up 9000 auto/10000
healthy false
```

移動したすべてのクラスタポートは up。

7. クラスタポートのネイバー情報を確認します。

「 network device-discovery show -protocol cdp 」と入力します

| cluster1::     | *> netwo | ork device-disc | overy show - | protocol cdp |      |
|----------------|----------|-----------------|--------------|--------------|------|
| Node/          | Local    | Discovered      |              |              |      |
| Protocol       | Port     | Device (LLDP:   | ChassisID)   | Interface    |      |
| Platform       |          |                 |              |              |      |
|                |          |                 |              |              |      |
|                |          |                 |              |              |      |
| node2          | /cdp     |                 |              |              |      |
|                | e0a      | CL1             |              | 0/2          |      |
| CN1610         |          |                 |              |              |      |
|                | e0b      | cs2             |              | 0/2          | BES- |
| 53248          |          |                 |              | -, _         |      |
| 55210<br>podo1 | / adm    |                 |              |              |      |
| noder          | /cup     | ~= 1            |              | 0./1         |      |
|                | eUa      | CL1             |              | 0/1          |      |
| CN1610         |          |                 |              |              |      |
|                | e0b      | cs2             |              | 0/1          | BES- |
| 53248          |          |                 |              |              |      |

8. スイッチcs2から見て、スイッチポートの接続が正常であることを確認します。

```
cs2# show port all
cs2# show isdp neighbors
```

9. クラスタスイッチCL1で、ノードのクラスタポートに接続されているポートをシャットダウンして、クラ スタLIFをフェイルオーバーします。

```
(CL1) # configure
(CL1) (Config) # interface 0/1-0/16
(CL1) (Interface 0/1-0/16) # shutdown
(CL1) (Interface 0/13-0/16) # exit
(CL1) (Config) # exit
(CL1) #
```

すべてのクラスタLIFがcs2スイッチにフェイルオーバーされます。

10. スイッチcs2でホストされているポートにクラスタLIFがフェイルオーバーしたことを確認します。この処 理には数秒かかることがあります。

「network interface show -vserver Cluster」のように表示されます

例を示します

```
cluster1::*> network interface show -vserver Cluster
        Logical Status Network
                                         Current
Current Is
Vserver Interface Admin/Oper Address/Mask Node
Port Home
_____
_____ ___
Cluster
        nodel clus1 up/up 169.254.209.69/16 node1
e0b
     false
        nodel clus2 up/up 169.254.49.125/16 nodel
e0b
     true
        node2 clus1 up/up 169.254.47.194/16 node2
e0b
    false
         node2 clus2 up/up 169.254.19.183/16 node2
e0b
      true
```

11. クラスタが正常であることを確認します。

「 cluster show 」を参照してください

例を示します

```
cluster1::*> cluster show
Node Health Eligibility Epsilon
------ ----- ------
nodel true true false
node2 true true false
```

- 12. クラスタノード接続ケーブルをCL1から新しいcs1スイッチに移動します。
- 13. CS1に移動したネットワーク接続の健全性を確認します。

「network port show -ipspace cluster 」のように表示されます

```
cluster1::*> network port show -ipspace Cluster
Node: node1
Ignore
                                 Speed(Mbps) Health
Health
Port IPspace Broadcast Domain Link MTU Admin/Oper Status
Status
_____ ____
e0a
     Cluster Cluster up 9000 auto/10000
healthy false
eOb Cluster Cluster up 9000 auto/10000
healthy false
Node: node2
Ignore
                                 Speed(Mbps) Health
Health
Port IPspace Broadcast Domain Link MTU Admin/Oper Status
Status
_____ _
     Cluster Cluster up 9000 auto/10000
e0a
healthy false
e0b
   Cluster Cluster up 9000 auto/10000
healthy false
```

移動したすべてのクラスタポートは up。

14. クラスタポートのネイバー情報を確認します。

「 network device-discovery show 」のように表示されます

cluster1::\*> network device-discovery show -protocol cdp Local Discovered Node/ Protocol Port Device (LLDP: ChassisID) Interface Platform \_\_\_\_\_ nodel /cdp 0/1 e0a cs1 BES-53248 0/1 BESe0b cs2 53248 node2 /cdp e0a 0/2 BEScs1 53248 e0b cs2 0/2 BES-53248

15. スイッチcs1から見て、スイッチポートの接続が正常であることを確認します。

```
cs1# show port all
cs1# show isdp neighbors
```

16. cs1とcs2間のISLが動作していることを確認します。

'how port-channel

次の例は、スイッチcs1のISLポートが\* up \*になっていることを示しています。

```
(cs1) # show port-channel 1/1
Local Interface..... 1/1
Channel Name..... Cluster-ISL
Link State..... Up
Admin Mode..... Enabled
Type..... Dynamic
Port channel Min-links..... 1
Load Balance Option..... 7
(Enhanced hashing mode)
Mbr
    Device/
             Port
                   Port
Ports Timeout
             Speed
                    Active
_____ ____
               -----
0/55 actor/long
             100G Full True
   partner/long
             100G Full True
0/56
   actor/long
    partner/long
(cs1) #
```

次の例は、スイッチcs2上のISLポートが\* up \*になっていることを示しています。

```
(cs2) # show port-channel 1/1
Local Interface..... 1/1
Channel Name..... Cluster-ISL
Link State..... Up
Admin Mode..... Enabled
Type..... Dynamic
Port channel Min-links..... 1
Load Balance Option..... 7
(Enhanced hashing mode)
    Device/
Mbr
             Port
                   Port
Ports Timeout
             Speed
                   Active
_____ ____
0/55
   actor/long
             100G Full True
    partner/long
0/56 actor/long
            100G Full True
    partner/long
```

17. 交換したCN1610スイッチが自動的に削除されない場合は、クラスタのスイッチテーブルから削除します。

#### ONTAP 9.8 以降

ONTAP 9.8以降では、次のコマンドを使用します。 system switch ethernet delete -device *device-name* 

cluster::\*> system switch ethernet delete -device CL1
cluster::\*> system switch ethernet delete -device CL2

#### ONTAP 9.7 以前

ONTAP 9.7以前の場合は、次のコマンドを使用します。 system cluster-switch delete -device *device-name* 

cluster::\*> system cluster-switch delete -device CL1
cluster::\*> system cluster-switch delete -device CL2

手順3:構成を確認します

1. クラスタ LIF で自動リバートを有効にします。

cluster1::\*> network interface modify -vserver Cluster -lif \* -auto
-revert true

2. クラスタLIFがホームポートにリバートされたことを確認します(数分かかる場合があります)。

「network interface show -vserver Cluster」のように表示されます

クラスタLIFがホームポートにリバートされていない場合は、手動でリバートします。

network interface revert -vserver Cluster -lif \*

3. クラスタが正常であることを確認します。

「 cluster show 」を参照してください

4. リモートクラスタインターフェイスに ping を実行して接続を確認します。

cluster ping-cluster -node <name>

```
cluster1::*> cluster ping-cluster -node node2
Host is node2
Getting addresses from network interface table...
Cluster nodel clus1 169.254.209.69 nodel
                                               e0a
Cluster nodel clus2 169.254.49.125 nodel
                                               e0b
Cluster node2 clus1 169.254.47.194 node2
                                               e0a
Cluster node2 clus2 169.254.19.183 node2
                                               e0b
Local = 169.254.47.194 \ 169.254.19.183
Remote = 169.254.209.69 169.254.49.125
Cluster Vserver Id = 4294967293
Ping status:
Basic connectivity succeeds on 4 path(s)
Basic connectivity fails on 0 path(s)
. . . . . . . . . . . . . . . .
Detected 9000 byte MTU on 4 path(s):
    Local 169.254.47.194 to Remote 169.254.209.69
    Local 169.254.47.194 to Remote 169.254.49.125
    Local 169.254.19.183 to Remote 169.254.209.69
    Local 169.254.19.183 to Remote 169.254.49.125
Larger than PMTU communication succeeds on 4 path(s)
RPC status:
2 paths up, 0 paths down (tcp check)
2 paths up, 0 paths down (udp check)
```

5. ログ収集を設定するには、スイッチごとに次のコマンドを実行します。ログ収集用のスイッチ名、ユーザ 名、およびパスワードの入力を求められます。

「システムスイッチイーサネットログセットアップ - パスワード」

```
cluster1::*> system switch ethernet log setup-password
Enter the switch name: <return>
The switch name entered is not recognized.
Choose from the following list:
cs1
cs2
cluster1::*> system switch ethernet log setup-password
Enter the switch name: csl
Would you like to specify a user other than admin for log
collection? \{y|n\}: n
Enter the password: <enter switch password>
Enter the password again: <enter switch password>
cluster1::*> system switch ethernet log setup-password
Enter the switch name: cs2
Would you like to specify a user other than admin for log
collection? {y|n}: n
Enter the password: <enter switch password>
Enter the password again: <enter switch password>
```

ログ収集を開始するには、次のコマンドを実行し、deviceを前のコマンドで使用したスイッチに置き換えます。両方のタイプのログ収集が開始されます。詳細な\*サポート\*ログと\*定期的な\*データの1時間ごとの収集です。

system switch ethernet log modify -device <switch-name> -log-request true

```
例を示します
```

```
cluster1::*> system switch ethernet log modify -device cs1 -log
-request true
Do you want to modify the cluster switch log collection
configuration?
{y|n}: [n] y
Enabling cluster switch log collection.
cluster1::*> system switch ethernet log modify -device cs2 -log
-request true
Do you want to modify the cluster switch log collection
configuration?
{y|n}: [n] y
Enabling cluster switch log collection.
```

10分待ってから、ログ収集が完了したことを確認します。

system switch ethernet log show

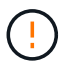

これらのコマンドのいずれかでエラーが返された場合、またはログの収集が完了しない場合は、NetAppサポートにお問い合わせください。

7. ケースの自動作成を抑制した場合は、AutoSupport メッセージを呼び出して作成を再度有効にします。

「 system node AutoSupport invoke -node \* -type all -message MAINT= end 」というメッセージが表示さ れます

cluster::\*> system node autosupport invoke -node \* -type all -message
MAINT=END

## ネットアップのスイッチクラスタ環境に移行する

既存の2ノードスイッチレスクラスタ環境を使用している場合は、Broadcom対応BES-53248クラスタスイッチを使用して2ノードスイッチクラスタ環境に移行できます。これ により、3ノード以上にクラスタを拡張できます。

移行プロセスは、光ポートまたはTwinaxポートを使用するすべてのクラスタノードポートで機能しますが、 ノードでクラスタネットワークポートにオンボード10GBASE-T RJ45ポートを使用している場合、このスイ ッチではサポートされません。

#### 要件を確認

クラスタ環境に関する次の要件を確認してください。

- ・ほとんどのシステムでは、各コントローラに2つの専用クラスタネットワークポートが必要です。
- ・の説明に従って、BES-53248クラスタスイッチがセットアップされていることを確認します "要件を交換" 移行プロセスを開始する前に、
- ・2ノードスイッチレス構成の場合は、次の点を確認します。

。2ノードスイッチレス構成が適切にセットアップされて機能しています。

- 。ノードでONTAP 9.5P8以降が実行されている必要があります。40/100GbE クラスタポートのサポート は、 EFOS ファームウェアバージョン 3.4.4.6 以降から開始されます。
- 。すべてのクラスタポートが「稼働」状態です。
- ・すべてのクラスタLIF(論理インターフェイス)の状態が\*up\*になっていて、ホームポートにあることを確認してください。
- Broadcom対応BES-53248クラスタスイッチ構成の場合は、次の点を確認します。
  - <sup>。</sup>BES-53248クラスタスイッチは、両方のスイッチで完全に機能します。
  - 。両方のスイッチに管理ネットワーク接続があります。
  - <sup>•</sup> クラスタスイッチへのコンソールアクセスがあります。
  - <sup>。</sup>BES-53248ノード間スイッチおよびスイッチ間接続には、TwinAxケーブルまたはファイバケーブルを 使用します。

。"\_NetApp Hardware Universe \_" ONTAP の互換性、サポートされているEFOSファームウェ ア、BES-53248スイッチへのケーブル接続に関する情報が含まれています。

- ・スイッチ間リンク(ISL)ケーブルは、両方のBES-53248スイッチのポート0/55と0/56に接続されていま す。
- ・両方のBES-53248スイッチの初期カスタマイズが完了したので、次の作業を行います。
  - 。BES-53248スイッチで最新バージョンのソフトウェアが実行されている。
  - <sup>。</sup>BES-53248スイッチにはオプションのポートライセンスがインストールされています(購入済みの場合)。
  - 。リファレンス構成ファイル(RCF)がスイッチに適用されます。
- ・新しいスイッチには、サイトのカスタマイズ(SMTP、SNMP、SSH)が設定されています。

#### ポートグループ速度の制約

- 48個の10/25GbE(SFP28/SFP+)ポートは、次のように12個の4ポートグループに統合されます。ポート1<sub>4、5</sub>8、9<sub>12、13</sub>16、17~20、21-24、25-28、29-32、33-36、37-40、 41-44、45-48。
- SFP28 / SFP+ ポート速度は、 4 ポートグループのすべてのポートで同じ( 10GbE または 25GbE )でな ければなりません。
- ・4ポートグループの速度が異なると、スイッチポートは正常に動作しません。

#### クラスタ環境に移行する

例について

この手順の例では、クラスタスイッチとノードで次の命名法を使用しています。

- •BES-53248 スイッチの名前は「cs1」と「cs2」です。
- クラスタ SVM の名前は 'node1' および 'node2' です
- LIF の名前は、ノード 1 では「 node1\_clus1'」、ノード 2 では「 node2\_clus1'」、それぞれ「 node2\_clus2 」です。
- •「 cluster1 :: \* >」プロンプトは、クラスタの名前を示します。
- ・この手順で使用されるクラスタ・ポートは 'e0a' と e0b です

。 "\_NetApp Hardware Universe \_" プラットフォームの実際のクラスタポートに関する最新情報が含まれ ます。

手順1:移行の準備

 このクラスタで AutoSupport が有効になっている場合は、 AutoSupport メッセージを呼び出してケースの 自動作成を抑制します。

「 system node AutoSupport invoke -node \* -type all -message MAINT= xh 」というメッセージが表示されます

x は、メンテナンス時間の長さ(時間単位)です。

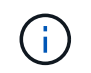

AutoSupport メッセージはテクニカルサポートにこのメンテナンスタスクについて通知し、 メンテナンス時間中はケースの自動作成が停止されます。

次のコマンドは、ケースの自動作成を2時間停止します。

cluster1::\*> system node autosupport invoke -node \\* -type all -message
MAINT=2h

2. 権限レベルを advanced に変更します。続行するかどうかを尋ねられたら、「\*y\*」と入力します。

「 advanced 」の権限が必要です

詳細プロンプト (`\*>') が表示されます

手順2:ポートとケーブルを設定する

 新しいクラスタスイッチ cs1 \* と \* cs2 の両方で、アクティブになっているノード側ポート(ISL ポート ではない)をすべて無効にします。

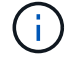

ISL ポートを無効にしないでください。

(cs1) # configure (cs1) (Config) # interface 0/1-0/16 (cs1) (Interface 0/1-0/16) # shutdown (cs1) (Interface 0/1-0/16) # exit (cs1) (Config) # exit

2. 2つのBES-53248スイッチcs1とcs2間のISLおよび物理ポートがupになっていることを確認します。

'how port-channel

次の例は、スイッチ cs1 上の ISL ポートが up になっていることを示しています。

```
(cs1) # show port-channel 1/1
Local Interface..... 1/1
Channel Name..... Cluster-ISL
Link State..... Up
Admin Mode..... Enabled
Type..... Dynamic
Port channel Min-links..... 1
Load Balance Option..... 7
(Enhanced hashing mode)
Mbr
    Device/
             Port
                   Port
Ports Timeout
             Speed
                    Active
_____ _
               -----
0/55 actor/long
             100G Full True
   partner/long
             100G Full True
0/56
   actor/long
    partner/long
(cs1) #
```

次の例は、スイッチ cs2 上の ISL ポートが up になっていることを示しています。

```
(cs2) # show port-channel 1/1
Local Interface..... 1/1
Channel Name..... Cluster-ISL
Link State..... Up
Admin Mode..... Enabled
Type..... Dynamic
Port channel Min-links..... 1
Load Balance Option..... 7
(Enhanced hashing mode)
    Device/
Mbr
             Port
                    Port
Ports Timeout
             Speed
                    Active
_____ ____
                    _____
0/55
   actor/long
             100G Full True
    partner/long
0/56 actor/long
             100G Full True
    partner/long
```

3. 隣接デバイスのリストを表示します。

「 isdp 隣人」

このコマンドは、システムに接続されているデバイスに関する情報を提供します。

例を示します

次の例は、スイッチ cs1 上の隣接デバイスを示しています。

#### (cs1) # show isdp neighbors

Capability Codes: R - Router, T - Trans Bridge, B - Source Route Bridge, S - Switch, H - Host, I - IGMP, r - Repeater Device ID Holdtime Capability Platform Intf Port ID ----- ----- -----\_\_\_\_ \_\_\_\_ cs2 0/55 176 R BES-53248 0/55 176 0/56 R BES-53248 0/56 cs2

次の例は、スイッチ cs2 上の隣接デバイスを表示します。

(cs2) # show isdp neighbors Capability Codes: R - Router, T - Trans Bridge, B - Source Route Bridge, S - Switch, H - Host, I - IGMP, r - Repeater Holdtime Capability Platform Port ID Device ID Intf \_\_\_\_\_ cs2 0/55 176 R BES-53248 0/55 0/56 176 BES-53248 0/56 R cs2

4. すべてのクラスタポートが動作していることを確認します。

「network port show -ipspace cluster」のように表示されます

```
cluster1::*> network port show -ipspace Cluster
Node: node1
                               Speed(Mbps) Health
Port IPspace Broadcast Domain Link MTU Admin/Oper Status
_____
e0a Cluster Cluster up 9000 auto/10000
healthy
eOb Cluster Cluster up 9000 auto/10000
healthy
Node: node2
                               Speed(Mbps) Health
Port IPspace Broadcast Domain Link MTU Admin/Oper Status
_____
e0a Cluster Cluster up 9000 auto/10000
healthy
eOb Cluster Cluster up 9000 auto/10000
healthy
```

5. すべてのクラスタ LIF が動作していることを確認します。

「network interface show -vserver Cluster」のように表示されます

```
例を示します
```

```
cluster1::*> network interface show -vserver Cluster
          Logical Status
                               Network
                                                 Current
Current Is
          Interface Admin/Oper Address/Mask
Vserver
                                                 Node
      Home
Port
  _____ ___
_____ ____
Cluster
                               169.254.209.69/16 node1
          nodel clus1 up/up
e0a
       true
          nodel clus2 up/up
                                169.254.49.125/16 node1
e0b
       true
          node2 clus1 up/up
                                169.254.47.194/16 node2
e0a
       true
          node2 clus2 up/up
                                169.254.19.183/16 node2
e0b
       true
```

6. クラスタ LIF で自動リバートを無効にします。

cluster1::\*> network interface modify -vserver Cluster -lif \* -auto
-revert false

- 7. ノード1のクラスタポート e0a からケーブルを外し、クラスタスイッチ cs1のポート1に e0a を接続します。これには、BES-53248 スイッチでサポートされている適切なケーブル接続を使用します。
  - 。 "\_NetApp Hardware Universe \_" ケーブル接続の詳細については、を参照してください。
- 8. ノード 2 のクラスタポート e0a からケーブルを外し、クラスタスイッチ cs1 のポート 2 に e0a を接続します。これには、 BES-53248 スイッチでサポートされている適切なケーブル接続を使用します。
- 9. クラスタスイッチ cs1 のすべてのノード側ポートを有効にします。

次の例は、スイッチ cs1 でポート 1~16 が有効になっていることを示しています。

```
(cs1) # configure
(cs1) (Config) # interface 0/1-0/16
(cs1) (Interface 0/1-0/16) # no shutdown
(cs1) (Interface 0/1-0/16) # exit
(cs1) (Config) # exit
```

10. すべてのクラスタポートが動作していることを確認します。

「network port show -ipspace cluster」のように表示されます

例を示します

```
cluster1::*> network port show -ipspace Cluster
Node: node1
Ignore
                                 Speed(Mbps) Health
Health
Port IPspace Broadcast Domain Link MTU Admin/Oper Status
Status
_____ ____
e0a Cluster Cluster up 9000 auto/10000
healthy false
   Cluster Cluster up 9000 auto/10000
e0b
healthy false
Node: node2
Ignore
                                 Speed(Mbps) Health
Health
Port IPspace Broadcast Domain Link MTU Admin/Oper Status
Status
_____ ____
e0a Cluster Cluster up 9000 auto/10000
healthy false
   Cluster Cluster up 9000 auto/10000
e0b
healthy false
```

11. すべてのクラスタ LIF が動作していることを確認します。

「network interface show -vserver Cluster」のように表示されます

```
cluster1::*> network interface show -vserver Cluster
       Logical Status Network
                                            Current
Current Is
Vserver Interface Admin/Oper Address/Mask
                                           Node
                                                     Port
Home
_____ ___
Cluster
       nodel clus1 up/up 169.254.209.69/16 node1
                                                       e0a
false
       nodel clus2 up/up
                           169.254.49.125/16 node1
                                                       e0b
true
       node2 clus1 up/up 169.254.47.194/16 node2
                                                       e0a
false
       node2 clus2 up/up
                            169.254.19.183/16 node2
                                                       e0b
true
```

12. クラスタ内のノードのステータスに関する情報を表示します。

「 cluster show 」を参照してください

例を示します

次の例は、クラスタ内のノードの健全性と参加資格に関する情報を表示します。

| cluster1::*> cluster | show         |              |                |
|----------------------|--------------|--------------|----------------|
| Node                 | Health       | Eligibility  | Epsilon        |
| nodel<br>node2       | true<br>true | true<br>true | false<br>false |

- 13. ノード 1 のクラスタポート e0b からケーブルを外し、 BES-53248 スイッチでサポートされている適切な ケーブル接続に従って、クラスタスイッチ cs2 のポート 1 に接続します。
- 14. ノード 2 のクラスタポート e0b からケーブルを外し、 BES-53248 スイッチでサポートされている適切な ケーブル接続に従って、クラスタスイッチ cs2 のポート 2 に接続します。
- 15. クラスタスイッチ cs2 のすべてのノード側ポートを有効にします。

次の例は、スイッチ cs2 でポート 1~16 が有効になっていることを示しています。

```
(cs2) # configure
(cs2) (Config) # interface 0/1-0/16
(cs2) (Interface 0/1-0/16) # no shutdown
(cs2) (Interface 0/1-0/16) # exit
(cs2) (Config) # exit
```

16. すべてのクラスタポートが動作していることを確認します。

「network port show -ipspace cluster」のように表示されます

例を示します

```
cluster1::*> network port show -ipspace Cluster
Node: node1
Ignore
                                 Speed(Mbps) Health
Health
Port IPspace Broadcast Domain Link MTU Admin/Oper Status
Status
_____ ____
e0a Cluster Cluster up 9000 auto/10000
healthy false
eOb Cluster Cluster up 9000 auto/10000
healthy false
Node: node2
Ignore
                                 Speed(Mbps) Health
Health
Port IPspace Broadcast Domain Link MTU Admin/Oper Status
Status
_____ ____
e0a Cluster Cluster up 9000 auto/10000
healthy false
eOb Cluster Cluster up 9000 auto/10000
healthy false
```

手順3:構成を確認します

1. クラスタ LIF で自動リバートを有効にします。

cluster1::\*> network interface modify -vserver Cluster -lif \* -auto
-revert true

2. クラスタLIFがホームポートにリバートされたことを確認します(数分かかる場合があります)。

「network interface show -vserver Cluster」のように表示されます

クラスタLIFがホームポートにリバートされていない場合は、手動でリバートします。

network interface revert -vserver Cluster -lif \*

3. すべてのインターフェイスに Is Home の true が表示されていることを確認します。

「network interface show -vserver Cluster」のように表示されます

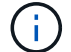

この処理が完了するまでに数分かかることがあります。

例を示します

| cluster1: | :*> network i | nterface sh | ow -vserver Cluster |         |      |
|-----------|---------------|-------------|---------------------|---------|------|
|           | Logical       | Status      | Network             | Current |      |
| Current I | S             |             |                     |         |      |
| Vserver   | Interface     | Admin/Oper  | Address/Mask        | Node    | Port |
| Home      |               |             |                     |         |      |
|           |               |             |                     |         |      |
|           |               |             |                     |         |      |
| Cluster   |               |             |                     |         |      |
|           | node1_clus1   | up/up       | 169.254.209.69/16   | nodel   | e0a  |
| true      |               |             |                     |         |      |
|           | node1_clus2   | up/up       | 169.254.49.125/16   | nodel   | e0b  |
| true      |               |             |                     |         |      |
|           | node2_clus1   | up/up       | 169.254.47.194/16   | node2   | e0a  |
| true      |               |             |                     |         |      |
|           | node2_clus2   | up/up       | 169.254.19.183/16   | node2   | e0b  |
| true      |               |             |                     |         |      |
|           |               |             |                     |         |      |

4. 両方のノードのそれぞれで、各スイッチに1つの接続があることを確認します。

「 isdp 隣人」

次の例は、両方のスイッチの該当する結果を示しています。

```
(cs1) # show isdp neighbors
Capability Codes: R - Router, T - Trans Bridge, B - Source Route
Bridge,
             S - Switch, H - Host, I - IGMP, r - Repeater
Device ID
          Intf
                    Holdtime Capability Platform -- Port
ТD
_____
          0/1
node1
                    175
                           Η
                                     FAS2750
                                              e0a
node2
          0/2
                   157
                           Η
                                     FAS2750
                                              e0a
cs2
          0/55
                   178
                           R
                                     BES-53248
                                              0/55
          0/56
                   178
                           R
                                     BES-53248 0/56
cs2
(cs2) # show isdp neighbors
Capability Codes: R - Router, T - Trans Bridge, B - Source Route
Bridge,
             S - Switch, H - Host, I - IGMP, r - Repeater
Device ID Intf
                   Holdtime Capability Platform Port
ΙD
_____ _____ _____
_____
          0/1
                                              e0b
node1
                   137
                           Η
                                     FAS2750
node2
          0/2
                   179
                           Н
                                     FAS2750
                                              e0b
          0/55
                                     BES-53248
                                              0/55
cs1
                   175
                           R
          0/56
                                     BES-53248
                                              0/56
cs1
                    175
                            R
```

5. クラスタ内で検出されたネットワークデバイスに関する情報を表示します。

「network device-discovery show -protocol cdp」と入力します

| cluster1::<br>Node/ | *> <b>netwo</b><br>Local | <b>rk device-di</b><br>Discovered | scovery show – | -protocol cdp |      |
|---------------------|--------------------------|-----------------------------------|----------------|---------------|------|
| Protocol            | Port                     | Device (LLD)                      | P: ChassisID)  | Interface     |      |
| Platform            |                          |                                   |                |               |      |
|                     |                          |                                   |                |               |      |
| node2               | /cdp                     |                                   |                |               |      |
|                     | e0a                      | cs1                               |                | 0/2           | BES- |
| 53248               |                          |                                   |                |               |      |
|                     | e0b                      | cs2                               |                | 0/2           | BES- |
| 53248               |                          |                                   |                |               |      |
| nodel               | /cdp                     |                                   |                |               |      |
|                     | e0a                      | cs1                               |                | 0/1           | BES- |
| 53248               |                          |                                   |                |               |      |
|                     | e0b                      | cs2                               |                | 0/1           | BES- |
| 53248               |                          |                                   |                |               |      |

6. 設定が無効になっていることを確認します。

network options switchless-cluster show

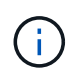

コマンドが完了するまでに数分かかることがあります。3 分間の有効期間が終了することを 通知するアナウンスが表示されるまで待ちます。

次の例では 'false' の出力は ' 構成設定が無効になっていることを示しています

cluster1::\*> network options switchless-cluster show
Enable Switchless Cluster: false

7. クラスタ内のノードメンバーのステータスを確認します。

「 cluster show 」を参照してください

次の例は、クラスタ内のノードの健全性と参加資格に関する情報を表示します。

| cluster1::*> cluster | show         |              |                |
|----------------------|--------------|--------------|----------------|
| Node                 | Health       | Eligibility  | Epsilon        |
| node1<br>node2       | true<br>true | true<br>true | false<br>false |

8. コマンドを使用して、クラスタネットワークが完全に接続されていることを確認します。

'cluster ping-cluster -node-node-name-'

例を示します

| <pre>cluster1::*&gt; cluster ping-cluster -node local</pre> |
|-------------------------------------------------------------|
| Host is node2                                               |
| Getting addresses from network interface table              |
| Cluster nodel clus1 192.168.168.26 nodel e0a                |
| Cluster nodel clus2 192.168.168.27 nodel e0b                |
|                                                             |
|                                                             |
| Local = 192.168.168.28 192.168.168.29                       |
| Remote = 192,168,168,26,192,168,168,27                      |
| Cluster Vserver Id = $4294967293$                           |
| Ping status.                                                |
| ling Status.                                                |
| Pasia connectivity succeeds on ( noth(s)                    |
| Dasic connectivity fails on 0 math(s)                       |
| Basic connectivity fails on 0 path(s)                       |
|                                                             |
| Detected 1500 byte MTU on 4 path(s):                        |
| Local 192.168.168.28 to Remote 192.168.168.26               |
| Local 192.168.168.28 to Remote 192.168.168.27               |
| Local 192.168.168.29 to Remote 192.168.168.26               |
| Local 192.168.168.29 to Remote 192.168.168.27               |
| Larger than PMTU communication succeeds on 4 path(s         |
| RPC status:                                                 |
| 2 paths up, 0 paths down (tcp check)                        |
| 2 paths up, 0 paths down (udp check)                        |

9. 権限レベルを admin に戻します。

「特権管理者」

10. ケースの自動作成を抑制した場合は、AutoSupport メッセージを呼び出して作成を再度有効にします。

「 system node AutoSupport invoke -node \* -type all -message MAINT= end 」というメッセージが表示さ れます

例を示します

```
cluster1::*> system node autosupport invoke -node \* -type all
-message MAINT=END
```

詳細については、を参照してください "ネットアップの技術情報アーティクル:「 How to suppress automatic case creation during scheduled maintenance windows"

次の手順

移行が完了したら、BES-53248クラスタスイッチのイーサネットスイッチヘルスモニタ(CSHM)をサポート するために必要な構成ファイルのインストールが必要になる場合があります。を参照してください "ログ収集 を有効にします"。 Copyright © 2024 NetApp, Inc. All Rights Reserved. Printed in the U.S.このドキュメントは著作権によって保護されています。著作権所有者の書面による事前承諾がある場合を除き、画像媒体、電子媒体、および写真複写、記録媒体、テープ媒体、電子検索システムへの組み込みを含む機械媒体など、いかなる形式および方法による複製も禁止します。

ネットアップの著作物から派生したソフトウェアは、次に示す使用許諾条項および免責条項の対象となりま す。

このソフトウェアは、ネットアップによって「現状のまま」提供されています。ネットアップは明示的な保 証、または商品性および特定目的に対する適合性の暗示的保証を含み、かつこれに限定されないいかなる暗示 的な保証も行いません。ネットアップは、代替品または代替サービスの調達、使用不能、データ損失、利益損 失、業務中断を含み、かつこれに限定されない、このソフトウェアの使用により生じたすべての直接的損害、 間接的損害、偶発的損害、特別損害、懲罰的損害、必然的損害の発生に対して、損失の発生の可能性が通知さ れていたとしても、その発生理由、根拠とする責任論、契約の有無、厳格責任、不法行為(過失またはそうで ない場合を含む)にかかわらず、一切の責任を負いません。

ネットアップは、ここに記載されているすべての製品に対する変更を随時、予告なく行う権利を保有します。 ネットアップによる明示的な書面による合意がある場合を除き、ここに記載されている製品の使用により生じ る責任および義務に対して、ネットアップは責任を負いません。この製品の使用または購入は、ネットアップ の特許権、商標権、または他の知的所有権に基づくライセンスの供与とはみなされません。

このマニュアルに記載されている製品は、1つ以上の米国特許、その他の国の特許、および出願中の特許によって保護されている場合があります。

権利の制限について:政府による使用、複製、開示は、DFARS 252.227-7013(2014年2月)およびFAR 5252.227-19(2007年12月)のRights in Technical Data -Noncommercial Items(技術データ - 非商用品目に関 する諸権利)条項の(b)(3)項、に規定された制限が適用されます。

本書に含まれるデータは商用製品および / または商用サービス(FAR 2.101の定義に基づく)に関係し、デー タの所有権はNetApp, Inc.にあります。本契約に基づき提供されるすべてのネットアップの技術データおよび コンピュータ ソフトウェアは、商用目的であり、私費のみで開発されたものです。米国政府は本データに対 し、非独占的かつ移転およびサブライセンス不可で、全世界を対象とする取り消し不能の制限付き使用権を有 し、本データの提供の根拠となった米国政府契約に関連し、当該契約の裏付けとする場合にのみ本データを使 用できます。前述の場合を除き、NetApp, Inc.の書面による許可を事前に得ることなく、本データを使用、開 示、転載、改変するほか、上演または展示することはできません。国防総省にかかる米国政府のデータ使用権 については、DFARS 252.227-7015(b)項(2014年2月)で定められた権利のみが認められます。

#### 商標に関する情報

NetApp、NetAppのロゴ、http://www.netapp.com/TMに記載されているマークは、NetApp, Inc.の商標です。その他の会社名と製品名は、それを所有する各社の商標である場合があります。